# 第5章 电子表格软件 Excel 2016

Excel 2016 是 Microsoft Office 办公组件中一款功能强大的电子表格软件。它不但可以制作表格,还可以进行数据处理、统计分析、生成图表等操作,广泛地应用于金融、财经、财会等众多领域。本章主要介绍 Excel 2016 的基础知识和基本操作。

# 5.1 Excel 2016 的主要功能

我们先来观察图 5-1~图 5-3 这 3 幅图。

|    | A      | В   | C    | D  | E     | F     | G     | н     | 1      |
|----|--------|-----|------|----|-------|-------|-------|-------|--------|
| 1  | 成绩分析   | 表   |      |    |       |       |       |       |        |
| 2  | 学号     | 姓名  | 专业   | 性别 | 英语    | 微积分   | 计算机   | 平均成绩  | 总成绩    |
| 3  | 202401 | 祝宝珍 | 电子商务 | 女  | 96.00 | 93.00 | 87.00 | 92.00 | 276.00 |
| 4  | 202402 | 蔡英超 | 大数据  | 男  | 54.00 | 62.00 | 38.00 | 51.33 | 154.00 |
| 5  | 202403 | 江润芹 | 大数据  | 女  | 93.00 | 95.00 | 98.00 | 95.33 | 286.00 |
| 6  | 202404 | 李晶  | 信息管理 | 女  | 68.00 | 98.00 | 76.00 | 80.67 | 242.00 |
| 7  | 202405 | 李永凯 | 电子商务 | 男  | 88.00 | 75.00 | 39.00 | 67.33 | 202.00 |
| 8  | 202406 | 朱玉良 | 信息管理 | 男  | 79.00 | 89.00 | 99.00 | 89.00 | 267.00 |
| 9  | 202407 | 高冬妍 | 大数据  | 女  | 98.00 | 88.00 | 78.00 | 88.00 | 264.00 |
| 10 | 202408 | 李贺  | 信息管理 | 女  | 94.00 | 85.00 | 76.00 | 85.00 | 255.00 |
| 11 | 202409 | 李鹏飞 | 电子商务 | 男  | 99.00 | 99.00 | 99.00 | 99.00 | 297.00 |
| 12 | 202410 | 许锡亮 | 电子商务 | 男  | 83.00 | 84.00 | 85.00 | 84.00 | 252.00 |
| 13 | 202411 | 尹花  | 大数据  | 女  | 97.00 | 97.00 | 68.00 | 87.33 | 262.00 |
| 14 | 202412 | 田慧玲 | 信息管理 | 女  | 60.00 | 77.00 | 90.00 | 75.67 | 227.00 |
| 15 | 平均分    |     |      |    |       |       |       |       |        |
| 16 | 最高分    |     |      |    |       |       |       |       |        |
| 17 | 最低分    |     |      |    |       |       |       |       |        |

#### 图 5-1 原始数据

|    | Α      | В   | C    | D  | Е      | F      | G     | Н      | 1      |
|----|--------|-----|------|----|--------|--------|-------|--------|--------|
| 1  |        |     |      | Ē  | 绩      | 分析君    | Ę     |        |        |
| 2  | 学号     | 姓名  | 专业   | 性别 | 英语     | 微积分    | 计算机   | 平均成绩   | 总成绩    |
| 3  | 202401 | 祝宝珍 | 电子商务 | 女  | 96     | 93     | 87    | 92.00  | 276.00 |
| 4  | 202405 | 李永凯 | 电子商务 | 男  | 88     | 75     | 39    | 67.33  | 202.00 |
| 5  | 202409 | 李鹏飞 | 电子商务 | 男  | 99     | 99     | 99    | 99.00  | 297.00 |
| 6  | 202410 | 许锡亮 | 电子商务 | 男  | 83     | 84     | 85    | 84.00  | 252.00 |
| 7  | 202402 | 蔡英超 | 大数据  | 男  | 54     | 62     | 38    | 51.33  | 154.00 |
| 8  | 202403 | 江润芹 | 大数据  | 女  | 93     | 95     | 98    | 95.33  | 286.00 |
| 9  | 202407 | 高冬妍 | 大数据  | 女  | 98     | 88     | 78    | 88.00  | 264.00 |
| 10 | 202411 | 尹花  | 大数据  | 女  | 97     | 97     | 68    | 87.33  | 262.00 |
| 11 | 202404 | 李晶  | 信息管理 | 女  | 68     | 98     | 76    | 80.67  | 242.00 |
| 12 | 202406 | 朱玉良 | 信息管理 | 男  | 79     | 89     | 99    | 89.00  | 267.00 |
| 13 | 202408 | 李贺  | 信息管理 | 女  | 94     | 85     | 76    | 85.00  | 255.00 |
| 14 | 202412 | 田慧玲 | 信息管理 | 女  | 60     | 77     | 90    | 75. 67 | 227.00 |
| 15 | 平均分    |     |      |    | 84. 08 | 86. 83 | 77.75 | 82. 89 |        |
| 16 | 最高分    |     |      |    | 99.00  | 99.00  | 99.00 | 99.00  |        |
| 17 | 最低分    |     |      |    | 54.00  | 62.00  | 38.00 | 51.33  |        |

#### 图 5-2 成绩分析表

通过这3幅图我们知道,Excel 2016可以协助我们完成如下的工作,即Excel 2016的 主要功能。

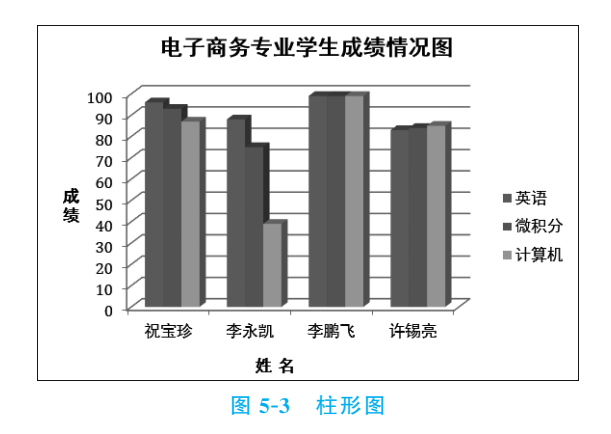

(1) 简单、方便地制作表格的功能。

Excel 2016 可以方便地创建和编辑表格,对数据进行输入、编辑计算、复制、移动、设置表格格式等,并且帮助我们保存数据。

例如,图 5-1 是输入的原始数据,而图 5-2 则是经过编辑得到的精美表格。

(2) 快捷的数据处理和数据分析功能。

Excel 2016 可以采用公式和函数自动处理数据,具有较强的数据统计分析能力,能对 工作表中的数据进行排序、筛选、分类汇总、统计和查询等操作。

仔细观察图 5-2 会发现,在图 5-1 中空白的"平均成绩""总成绩""平均分"等内容都 已经填写好了,这就是 Excel 2016 帮我们计算出来的。排序、筛选等功能在这张表中没 有体现,将在 5.6 节中为大家讲解。

(3) 强大的图形、图表功能。

Excel 2016 可以根据工作表中的数据快速生成图表,直观、形象地表示和反映数据, 使得数据易于阅读和评价,便于分析和比较。

例如,图 5-3 就是根据图 5-2 中的部分数据快速生成的。

通过本章的学习,读者将掌握这些方法,熟练运用 Excel 的基本功能,制作出精美、实用的表格。

# 5.2 Excel 2016 的基本操作

# 5.2.1 Excel 2016 的启动与退出

1. 启动 Excel 2016

启动 Excel 2016 的方法通常有以下 4 种。

(1) 双击 Excel 2016 的桌面快捷方式启动。

(2)选择"开始"菜单,在"程序"右侧的菜单中找到 Microsoft Office,然后单击 Microsoft Office Excel 2016 启动。

- (3) 双击打开 Excel 2016 文件启动。
- (4)执行"开始"菜单中的"运行"命令,在"运行"对话框中输入"excel"启动。

# 2. Excel 2016 的窗口组成

Excel 2016 启动后,出现图 5-4 所示的窗口,与 Word 窗口类似,Excel 2016 窗口也包 含标题栏、状态栏、任务窗格等,还包含 Excel 2016 特有的组成元素。

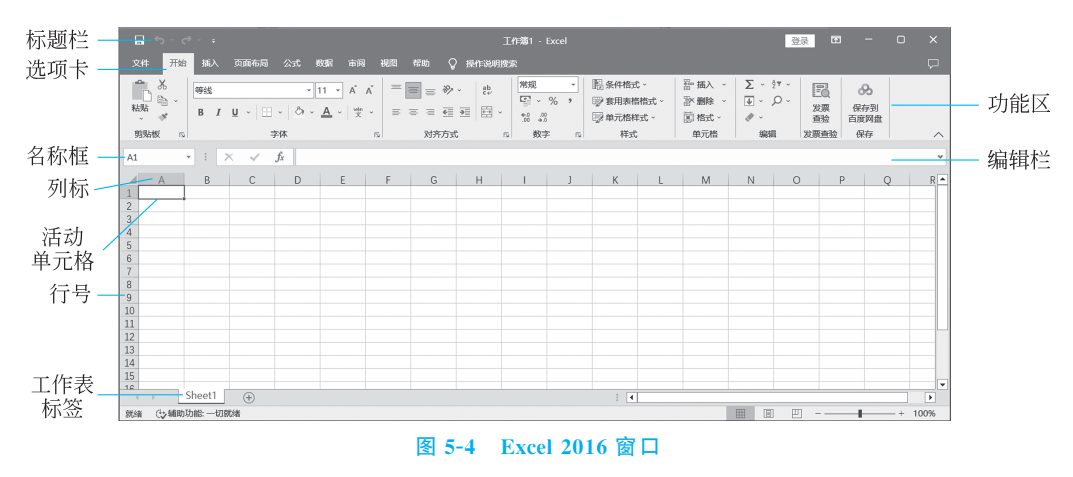

(1) 工作簿。

工作簿是指在 Excel 中用来保存并处理工作数据的文件, Excel 2016 创建的工作簿 文件扩展名是.xlsx。

(2) 工作表。

工作簿中的每一张表称为工作表。工作簿是由工作表组成的,每个工作簿默认包含 3个工作表,最多可以包含 255 个工作表。如果把一个工作簿比作一本书,一张工作表就 是其中的一页。

每张工作表都有一个名称,显示在工作表标签上,如图 5-4 所示,默认标签为 Sheet1。

每张工作表由若干行和列组成。各列上方的字母为A,B,C,…,AA,…,IV,称为列标,用于标识列(共256列);各行左侧的数字1,2,3,…,65536,称为行号,用于标识行(共65536行)。

(3) 单元格。

工作表中的行列相交处为一个单元格,单元格是工作表的最小单位。

单击任意单元格,该单元格周围会出现加粗的黑色边框,该单元格称为活动单元格, 如图 5-4 所示。名称框显示的就是活动单元格的名称,单元格的名称由列标和行号组成, 用于标识工作表中唯一的单元格。例如图 5-4 中,活动单元格为第 1 列第一行,用 A1 表示。

(4) 名称框。显示活动单元格地址或区域的名称。

(5) 编辑栏。显示或编辑活动单元格中的数据、公式等内容。

(6) 工作表标签。显示工作表的名称,单击可切换当前工作表。

3. 退出 Excel 2016

Excel 2016 退出的方法与 Word 2016 相同,不再赘述。

## 5.2.2 工作簿文件的基本操作

# 1. 工作簿的建立

建立工作簿常用以下3种方法。

(1) 启动 Excel 2016,将自动创建一个名为"工作簿 1.xlsx"的空白工作簿。

(2)执行"文件"→"新建"命令,单击左上角的"空白工作簿"按钮,创建空白工作簿。

(3)执行"文件"→"新建"命令,在可用模板中单击需要的模板,如"季节性照片日历""个人月度预算"等,可以创建固定模板的工作簿。

#### 2. 打开工作簿

在资源管理器中找到扩展名为.xlsx 的工作簿文件,双击启动 Excel 2016,同时打开 该文件。

其他打开方法与 Word 2016 相同,不再赘述。

#### 3. 保存工作簿

执行"文件"→"保存"或"另存为"命令可以保存工作簿;单击标题栏上的"快速保存" 按钮,也可以保存工作簿。一个工作簿就是一个 Excel 文件,工作簿名就是主文件名,扩 展名为.xlsx。也可以选择不同的文件类型保存工作簿,如网页文件、模板等。

# 5.2.3 工作表的基本操作

# 1. 工作表的添加

若要在已有工作簿中添加新的工作表,可以在 Excel 窗口底部的工作表标签之后,单 击"新工作表"按钮填加工作表,如图 5-5 所示。拖动工作表标签可以改变工作表的位置。

|         |           |                 |                |                             |        |                |            | 工作簿1              |
|---------|-----------|-----------------|----------------|-----------------------------|--------|----------------|------------|-------------------|
| 文件 开始   | 計 插入      | 页面布局            | 公式 巻           | 如据审阅                        | 视图     | 帮助 🕻           | 〉 操作说明     | 搜索                |
| ▲       | 等线<br>B I | <u>u</u> ~   == | • 1<br>•   & • | 1 ▼ A <sup>ˆ</sup><br>▲ ~ ☆ | Ă = [: | ■ = ≫<br>= = • | → ab<br>c+ | 常規<br>「<br>「<br>の |
| 剪贴板 🗔   | il        | 2               | 字体             |                             | 12     | 对齐方式           | t          | 5                 |
| A1      | • = >     | < 🗸             | f <sub>x</sub> |                             |        |                |            |                   |
| A       | В         | С               | D              | E                           | F      | G              | Н          | I                 |
| 1       |           |                 |                |                             |        |                |            |                   |
| 2       |           |                 |                |                             |        |                |            |                   |
| 4       |           |                 |                |                             |        |                |            |                   |
| 5       |           |                 |                |                             |        |                |            |                   |
| 6       |           |                 |                |                             |        |                |            |                   |
| 7       |           |                 |                |                             |        |                |            |                   |
| 8       |           |                 |                |                             |        |                |            |                   |
| 9       |           |                 |                |                             |        |                |            |                   |
| 10      |           |                 |                |                             |        |                |            |                   |
| 12      |           |                 |                |                             |        |                |            |                   |
| 13      |           |                 | 新工作和           | 長                           |        |                |            |                   |
| 14      |           |                 | /              |                             |        |                |            |                   |
| 15      |           | /               | [              |                             |        |                |            |                   |
| < >     | Sheet1    | Ŧ               |                |                             |        |                |            |                   |
| 就绪 ()辅助 | 功能: 一切家   | 储               |                |                             |        |                |            |                   |

图 5-5 工作表的添加

2. 工作表的删除

右击要删除的工作表标签,在弹出的快捷菜单中执行"删除"命令。

3. 重命名工作表

(1) 右击工作表的名字,在弹出的快捷菜单中执行"重命名"命令,工作表名都将反白显示,输入新的名字,按 Enter 键即可。

(2) 双击工作表名,工作表名都将反白显示,输入新的名字,按 Enter 键即可。

4. 工作表的移动或复制。

(1) 在当前工作簿中移动或复制。

拖动工作表标签,可以将选定的工作表移动到指定位置;拖动的同时按下 Ctrl 键,则 可以复制工作表到指定位置。

(2) 在不同的工作簿之间移动或复制。

将用于复制和接收工作表的工作簿都打开,右击需要复制的工作表标签,在弹出的快

捷菜单中选择"移动或复制"命令,打开图 5-6 所示的对话框。

在"工作簿"下拉菜单中选择用来接收工作 表的工作簿。也可以单击"新工作簿",即可将 选定工作表移动或复制到新工作簿中。

在"下列选定工作表之前"列表框中选择一 个表,则移动或复制到该表的前面;也可以选择 "移至最后",则移动或复制到工作簿的最后。

若是复制,则需勾选"建立副本"复选框,否则不必勾选。

5. 工作表窗口的拆分和冻结

(1)拆分。

有时工作表的数据非常多,需要分屏显示, 如果要对照工作表中距离较远的数据,则可将 工作表窗口按照水平或垂直方向拆分成几部分。

| 移动或复制工作表      |       | ?     | ×      |
|---------------|-------|-------|--------|
| 将选定工作表移至      |       |       |        |
| 工作簿(工):       |       |       |        |
| 工作簿1          |       |       | $\sim$ |
| 下列选定工作表之前(B): |       |       |        |
| Sheet1        |       |       |        |
| (移至最后)        |       |       |        |
|               |       |       |        |
|               |       |       |        |
|               |       |       |        |
|               |       |       |        |
|               |       |       |        |
| ] 建立副本(C)     |       |       |        |
|               |       |       |        |
|               | 确定    | Ę     | 以消     |
|               |       |       |        |
| 图 5-6 "移动或    | 复制工作表 | " 对 ដ | も框     |

单击要拆分位置的单元格,选择"视图"选项卡中的"拆分"命令,窗口中立即在选定单 元格的上方和左侧出现了两条拆分线。如图 5-7 所示,拆分后,单击水平方向拆分线下方 的任意单元格,滑动鼠标滚轮,可以纵向滚动当前区域的记录;拖动窗口下方的滑动杆,可 以横向滚动记录。

(2)冻结。

在滚动浏览记录时,"冻结"窗口顶部或左侧的区域,可保持行列标志始终可见。

例如在图 5-8 中,学生的记录很多,需要分屏显示,可以将表第 1、2 行"冻结",以便数 据滚动时始终能看到列标题。单击第二行中的任意单元格,在"视图"选项卡中单击"冻结 窗格",在弹出的快捷菜单中选择"冻结拆分窗格"命令,在第二行的下方会出现一条黑色 的冻结线,以后通过滚动条滚动屏幕查看数据时,前两行的内容将始终出现在屏幕上。

| 6   | ۍ <sub>د</sub> و |           |                  |              |        |      | 工作簿1.xlsx                                                       | - Excel |                     | 3                                                                           | 登录 🖬                                           | ) —             | O     |        |
|-----|------------------|-----------|------------------|--------------|--------|------|-----------------------------------------------------------------|---------|---------------------|-----------------------------------------------------------------------------|------------------------------------------------|-----------------|-------|--------|
| 文   | 件 开始             | 插入了       | 页面布局 公           | 式数据          | 审阅 视图  | 开发工具 | ました おりし おうちょう しんちょう しんちょう しんしん しんしん しんしん しんしん しんしん しんしん しんしん しん | ♀ 操作说明  | 皮索                  |                                                                             |                                                |                 |       | $\Box$ |
| 普   | 通<br>分页<br>预览    | 页面布局 自定   |                  | 直尺 図編 网格线 図板 | 編程 C   |      | (1)<br>缩放到 新<br>选定区域                                            | 建窗口全部重  | 「「「」<br>非 冻結窗格<br>・ | 拆分         110 并排           隐藏         110 同步           取消隐藏         110 重貨 | 達看<br>滚动<br>衛口位置                               | して<br>切換窗口<br>~ | 宏、    |        |
|     | ⊥r               | 乍唐砚图      |                  | 显示           |        | 術放   |                                                                 |         |                     | 窗口                                                                          |                                                |                 | 云     |        |
| H13 | 3                | • I 🗡     | $\checkmark f_x$ |              |        |      |                                                                 |         |                     |                                                                             |                                                |                 |       | *      |
|     | Α                | В         | C                | D            | E      | F    | G                                                               | Н       | 1                   | J                                                                           | К                                              | L               |       | M      |
| 1   | 成绩分析             | 表         |                  |              |        |      |                                                                 |         |                     |                                                                             |                                                |                 |       |        |
| 2   | 学号               | 姓名        | 专业               | 性别           | 英语     | 微积分  | 计算机                                                             | 平均成绩    | 总成绩                 |                                                                             |                                                |                 |       |        |
| 3   | 202401           | 祝宝珍       | 电子商务             | 女            | 96     | 93   | 87                                                              |         |                     |                                                                             |                                                |                 |       |        |
| 4   | 202402           | 蔡英超       | 大数据              | 男            | 54     | 62   | 38                                                              |         |                     |                                                                             |                                                |                 |       |        |
| 5   | 202403           | 江润芹       | 大数据              | 女            | 93     | 95   | 98                                                              |         |                     |                                                                             |                                                |                 |       |        |
| 6   | 202404           | 李晶        | 信息管理             | 女            | 68     | 98   | 76                                                              |         |                     |                                                                             |                                                |                 |       | _      |
| 7   | 202405           | 李永凯       | 电子商务             | 男            | 88     | 75   | 39                                                              |         |                     |                                                                             |                                                |                 |       | _      |
| 8   | 202406           | 朱玉良       | 信息管理             | 男            | 79     | 89   | 99                                                              |         |                     |                                                                             |                                                |                 |       | _      |
| 9   | 202407           | 高冬妍       | 大数据              | 女            | 98     | 88   | 78                                                              |         |                     |                                                                             |                                                |                 |       | _      |
| 10  | 202408           | 李贺        | 信息管理             | 女            | 94     | 85   | 76                                                              |         |                     |                                                                             |                                                |                 |       | _      |
| 11  | 202409           | 李鹏飞       | 电子商务             | 男            | 99     | 99   | 99                                                              |         |                     |                                                                             |                                                | _               |       |        |
| 12  | 202410           | 许锡壳       | 电子商务             | 另            | 83     | 84   | 85                                                              |         |                     | 1                                                                           |                                                |                 |       | -      |
| 13  | 202411           | 尹花        | 大数据              | 女            | 97     | 97   | 68                                                              |         |                     |                                                                             |                                                |                 |       | -      |
| 14  | 202412           | 田慧玲       | 信息管理             | 女            | 60     | 77   | 90                                                              |         |                     |                                                                             |                                                |                 |       | _      |
| 15  | 平均分              |           |                  |              |        |      |                                                                 |         |                     |                                                                             |                                                |                 |       |        |
| 16  | 最高分              |           |                  |              |        |      |                                                                 |         |                     |                                                                             |                                                |                 |       |        |
| 17  | 最低分              |           |                  |              |        |      |                                                                 |         |                     |                                                                             |                                                |                 |       | _      |
| 18  |                  |           |                  |              |        |      |                                                                 |         |                     |                                                                             |                                                |                 |       | -      |
| 4   | •                | Sheet1 S  | heet2 Sh         | eet3 (+      | ) : [] |      | •                                                               |         |                     |                                                                             |                                                |                 |       |        |
| 前续  | 87 74            | * 姉助ひかど 通 | 杏                |              |        |      |                                                                 |         |                     |                                                                             | л <u>–                                    </u> | _               | - + 1 | 10%    |

# 图 5-7 窗口拆分

| G  | ۍ د             | ÷ ÷         |                  |                   |       |                    | 工作簿1.xls       | sx - Excel |                  |                                                        |                               |
|----|-----------------|-------------|------------------|-------------------|-------|--------------------|----------------|------------|------------------|--------------------------------------------------------|-------------------------------|
| 文  | 件 开始            | 插入 〕        | 页面布局 公           | 式 数据              | 审阅初   | 图 开发工具             | 帮助             | ♀ 操作说明:    | 搜索               |                                                        |                               |
| 普  | 通<br>分页 ī<br>预览 |             | 22视图             | 直尺 ☑ 编<br>网格线 ☑ 标 | ·辑栏 ( | 名<br>缩 100%<br>放 龙 | (編放到) 新<br>定区域 | 建窗口全部重     | ₩<br>排 冻结窗格<br>~ | <ul> <li>● 拆分</li> <li>● 隐藏</li> <li>● 取消隐藏</li> </ul> | 10 并排查看<br>10 同步滚动<br>20 重设窗[ |
|    | 11              | -769190351  | 1                | 36/37             | I     | HUX                | I              |            |                  | R                                                      |                               |
| H3 | •               |             | $\checkmark f_x$ |                   |       |                    |                |            |                  |                                                        |                               |
|    | Α               | В           | C                | D                 | E     | F                  | G              | Н          | 1                | J                                                      |                               |
| 1  | 成绩分析            | 表           |                  |                   |       |                    |                |            |                  |                                                        |                               |
| 2  | 学号              | 姓名          | 专业               | 性别                | 英语    | 微积分                | 计算机            | 平均成绩       | 总成绩              |                                                        |                               |
| 9  | 202407          | 高冬妍         | 大数据              | 女                 | 98    | 3 88               | 78             |            |                  |                                                        |                               |
| 10 | 202408          | 李贺          | 信息管理             | 女                 | 94    | 4 85               | 76             |            |                  |                                                        |                               |
| 11 | 202409          | 李鹏飞         | 电子商务             | 男                 | 99    | 9 99               | 99             |            |                  |                                                        |                               |
| 12 | 202410          | 许锡亮         | 电子商务             | 男                 | 8     | 3 84               | 85             |            |                  |                                                        |                               |
| 13 | 202411          | 尹花          | 大数据              | 女                 | 9     | 7 97               | 68             |            |                  |                                                        |                               |
| 14 | 202412          | 田慧玲         | 信息管理             | 女                 | 60    | ) 77               | 90             |            |                  |                                                        |                               |
| 15 | 平均分             |             |                  |                   |       |                    |                |            |                  |                                                        |                               |
| 16 | 最高分             |             |                  |                   |       |                    |                |            |                  |                                                        |                               |
| 17 | 最低分             |             |                  |                   |       |                    |                |            |                  |                                                        |                               |
| 18 |                 |             |                  |                   |       |                    |                |            |                  |                                                        |                               |
| 19 |                 |             |                  |                   |       |                    |                |            |                  |                                                        |                               |
|    |                 | Sheet1 S    | heet2   She      | et3   (+          | )     |                    |                |            | : 4              | 1                                                      |                               |
| 就绪 | f 🛅 (†          | <br>辅助功能: 调 | 查                |                   | /     |                    |                |            | - []             | I                                                      | Ξ                             |

# 图 5-8 冻结拆分

# 5.2.4 单元格的基本操作

# 1. 选定单元格

在 Excel 中,任何操作之前都必须选定单元格,单元格的选定有单选和多选之分。

(1) 选定一个单元格:单击该单元格。

(2) 选定整行或整列单元格:单击列标或行号。

(3) 选定连续矩形区域内的多个单元格:单击矩形区域的左上角单元格,拖动鼠标 到矩形区域的右下角单元格,释放鼠标;或者单击左上角的单元格,然后按下 Shift 键,同 时单击右下角单元格。

(4) 选定不连续的多个单元格:按下 Ctrl 键,同时依次单击要选定的单元格。

(5) 以上方法组合可以选定连续或不连续的单元格、多行、多列、矩形区域等。

#### 2. 插入单元格、行或列

(1) 在需要插入空单元格处选定相应的单元格区域,选定的单 元格数量应与待插入的空单元格的数量相等。

(2) 单击"开始"选项卡,选择"单元格"属性中的"插入"命令, 弹出图 5-9 所示下拉菜单,选择对应的选项即可。

## 3. 删除单元格、行或列

(1) 选定需要删除的单元格、行或列。

(2)单击"开始"选项卡,选择"单元格"属性中的"删除"命令, 在弹出的下拉菜单中选择对应的选项即可。

# 5.3 工作表的编辑与格式化

### 5.3.1 数据的输入

Excel 中的数据存放在单元格中。单元格数据的输入有以下方法。

(1)选定将要输入数据的单元格,使其成为活动单元格,就可以输入数据了;若该单 元格已有数据,则原有数据将被覆盖。

(2) 双击单元格,光标将会出现在该单元格中,可以将数据输入到光标处。

(3) 依次单击单元格、编辑框,光标出现在编辑框中,将数据输入,按 Enter 键确定; 或者单击编辑框左边的"√"按钮确认,"×"按钮取消。

单元格中的数据可以用←、Del等键进行编辑,按Enter键或者Tab键表示当前单元格输入结束,Enter键将选定下方单元格,Tab键将选定右侧单元格。

### 5.3.2 数据的类型

常见的 Excel 数据类型有数值型、字符型、日期和时间型和逻辑型,用来记录不同形式的数据,不同的数据类型输入的方法有所不同。

### 1. 数值型数据的输入

数值型数据是指能进行数学计算的数据,由数字0~9、正负号、小数点、百分号等组

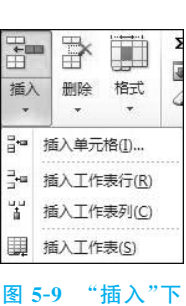

拉菜单

195

成。数值型数据在单元格中自动右对齐。

(1) 当在某个单元格中输入的数值位数太多时,系统会自动改成科学记数法表示。

(2)当输入的数据出现分数、小数、百分号、货币符号、千位分隔符、科学记数法等符 号时,可以通过"单元格格式"选项进行设置。方法如下。

 ① 选定要设置数据格式的单元格,可以是一个单元格,也可以是整行、整列或多个单 元格组成的区域。

② 单击"开始"选项卡下"单元格"组中的"格式"按钮,在弹出的下拉菜单中选择"设 置单元格格式"命令。弹出如图 5-10 所示的对话框。

| 设置单元格                                            | 格式     |                                                                                                    |                                                                                     |       |      |            |    | ? | ×      |
|--------------------------------------------------|--------|----------------------------------------------------------------------------------------------------|-------------------------------------------------------------------------------------|-------|------|------------|----|---|--------|
| 数字                                               | 对齐     | 字体                                                                                                    | 边框                                                                                  | 填充    | 保护   |            |    |   |        |
| 分类(C):<br>常规<br>数货币<br>合用时<br>合数<br>分数学本<br>转自定义 |        | ▲<br>「<br>小数<br>(12<br>(12<br>12:<br>-12<br>→<br>・<br>・<br>・<br>・<br>・<br>・<br>・<br>・<br>・<br>、<br>、<br>・<br>・<br>・<br>・<br>・<br>・<br>・<br>・<br>・<br>・<br>・<br>・<br>・ | 列<br>位数(D):<br>使用千位分<br>(N):<br>34.10)<br>34.10<br>34.10<br>34.10<br>34.10<br>34.10 | 2     |      |            |    |   | ^<br>~ |
| δX1里怕工↓/                                         | HJ Mgg | (子山)衣小。                                                                                                    | 一戸山山云                                                                               | 叶宿式则旋 | 円口川目 | 1 首印 4 田均式 | 10 |   |        |
|                                                  |        |                                                                                                    |                                                                                     |       |      |            | 确定 | 取 | 消      |

图 5-10 设置单元格格式

③选择"数字"选项卡,在分类中选择"数值",可以在右侧窗口中设置小数位数、是否 使用千位分隔符以及负数的形式。

④ 如果单元格中的数据涉及货币、分数、百分比等,可选择对应的分类进行设置。

例如将图 5-2 中的平均成绩列设为 2 位小数,就可以使用上述方法。

(3)当单元格中的数值型数据的长度超出列宽时,单元格中会显示一串"♯",事实上 当前单元格中的内容并没有发生改变,可以通过编辑栏浏览。

(4)输入分数时,为了与日期型数据相互区别,需要先输入数字"0"和一个空格。例如输入 2/3,则应该输入"0 2/3";若直接输入"2/3",系统会认为是 2 月 3 日。

2. 字符型数据的输入

字符型数据是指英文字母、汉字、非计算性的数字、标点符号、特殊字符等。字符型数据自动左对齐。

若输入阿拉伯数字,系统会自动识别为数值型数据,若要将其作为字符型数据输入,则需在输入数字前先输入一个西文单引号"'"。例如图 5-1 中"英语"和"学号"两列,输入的数据都是数字,但是英语成绩是数值型数据,直接输入即可;学号是字符型数据,在输入数字前先输入"'"。请读者看图观察这两列的区别。

当字符串的长度超出单元格的宽度时,若右侧单元格为空,则多出的字符串将占用右 侧单元格的位置显示;若右侧单元格不为空,则多出的字符串将自动隐藏,可以通过编辑 栏浏览当前单元格的完整内容。

### 3. 日期和时间型数据的输入

日期和时间型数据默认的情况下自动右对齐。

日期型数据可以用"/"、"-"或汉字分隔年、月、日。系统支持不同国家的日期格式。 如 2024年10月1日可以用 2024-10-1、2024/10/1、2024年10月1日、10-1-14等来表示。 用户可以输入其中任意一种形式,系统将自动识别,并转换为默认的格式。日期格式也可 以修改,方法与数值型数据相同。

输入时间时,可以用":"分隔时、分、秒。Excel 支持 12 小时制和 24 小时制,例如下午 3 点 45 分 20 秒,可以表示为 15:45:20 或 3:45:20 PM。12 小时制中,用"AM"代表上 午,"PM"代表下午。

需要注意的是,时间和 AM 或 PM 之间必须输入一个空格;同时输入日期和时间时, 日期在前,时间在后,日期和时间之间必须输入一个空格。

#### 4. 逻辑型数据的输入

逻辑型数据只有真和假两个值。用"true"表示真,"false"表示假,输入时不区分大小写,Excel 会自动将其转换为大写并居中对齐。若将"true"或"false"作为字符型数据输入,则需要先输入西文单引号"'",以示区别。

### 5.3.3 数据的编辑

#### 1. 自动填充数据

Excel 2016 具有自动填充数据的功能,可以自动填充相同的或有规律的数据,为用户 提供了极大的便利。

自动填充可以通过以下两种方法实现。

使用填充柄:如图 5-11 所示,将鼠标移动到选定区域黑色粗线框的右下角,鼠标光标变成"+",这就是填充柄。可以在横向或纵向上拖动鼠标进行填充。

使用"序列"对话框:执行"开始"选项卡下"编辑"组中的"填充"命令,在下拉菜单中选择"系列",弹出"序列"对话框。

1) 填充相同的数据

在一行或列的第一个单元格中填入数据,将鼠标光标移动到填充柄上单击,将填充柄 向需要填充数据的单元格方向拖动,释放鼠标,相同的数据将填充在拖过的单元格里。

2) 按序列填充数据

可以用以下方法给图 5-1 中的学号列填入数据。

学号是一个等差数列,在 A3 单元格中输入"'202401",A4 单元格中输入"'202402";

选中 A3、A4 两个单元格,拖动填充柄至 A14,释放鼠标,A3:A14 区域将被填入一个差为 1 的等差序列。差为 1,也可以称为步长为 1。

用"序列"对话框填充一个等差序列。

В

图 5-11 填充柄

首先在 K1 单元格输入"1",并将 K1 作为活动单元格,如图 5-12 所示,在"序列"对话 框中填入相应的内容,完成后单击"确定"按钮。即可自动填充一列 1~30 的顺序数字。

| 序列                 |                    | ? ×              |
|--------------------|--------------------|------------------|
| 序列产生在              | 类型                 | 日期单位             |
| 〇 行( <u>R</u> )    | ● 等差序列(L)          | ● 日(A)           |
| ●列( <u>C</u> )     | 〇 等比序列( <u>G</u> ) | ○ 工作日(W)         |
|                    | 〇日期(D)             | 〇月(M)            |
|                    | ○ 自动填充(E)          | 〇年(Y)            |
| □ 预测趋势(I)          |                    |                  |
| 步长值( <u>S</u> ): 1 | 终止值                | ( <u>O</u> ): 30 |
|                    | 确定                 | 取消               |
| 冬                  | 5-12 "序列"》         | 付话框              |

填充等比数列的方法与等差数列基本相同,读者可尝试操作,不再赘述。

3) 自定义序列

Excel 自带了一些填充序列,如图 5-13 所示。用户可在任意单元格中输入其中的任 意一个值,用填充柄拖动,实现填充。当然,用户也可以创建自定义序列,操作步骤如下。

| 自定义序列                                                                                                    | ?                            | × |
|----------------------------------------------------------------------------------------------------|------------------------------|---|
| 自定义序列                                                                                                    |                              |   |
| 自定义序列(L): 输入序列(E):<br>新序列<br>Sun, Mon, Tue, Wed, Thu, Fri, Sa<br>Sunday, Monday, Tuesday, Wedi<br>Jan, Feb, Mar, Apr, May, Jun, Jul,<br>January, February, March, April, I<br>日, 一, 二, 三, 四, 五, 六<br>星期日, 星期一, 星期二, 星期三, 星跸<br>一月, 二月, 三月, 四月, 五月, 六月, -<br>第一季, 第二季, 第二季, 第四季<br>正月, 二月, 三月, 四月, 五月, 六月, -<br>子, 五, 寬, 卯, 辰, 巳, 午, 未, 申, 酉, J<br>甲, 乙, 丙, 丁, 戊, 己, 庚, 辛, 壬, 癸 | <b>添加(<u>A</u>)</b><br>删除(D) |   |
| 按 Enter 分隔列表条目。<br>从单元格中导入序列([):                                                                                                    | 导入( <u>M</u> )               |   |
| 确定                                                                                                    | 取消                           | i |

#### 图 5-13 "自定义序列"对话框